## **Change Logs Report**

Change Logs report provides a list of actions taken by your users while using OakTree Supervision. This log can only be viewed by users with Super Admin level access.

## Viewing the Change Logs

Supervisee 3 and 4

**Step 1** – Look for the Reports Icon on the OakTree Supervision Ribbon

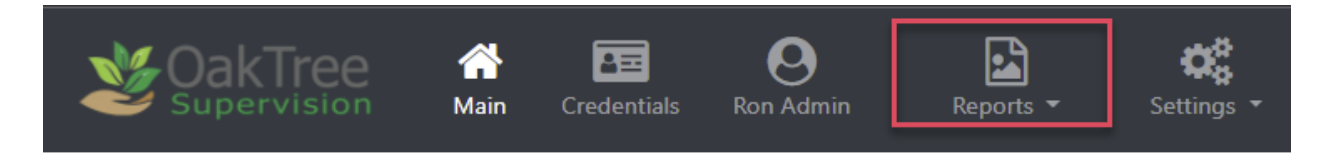

**Step 2** – Click the dropdown arrow to see all available reports. Depending on your level of access you may or may not see all the reports.

Here is guide showing the access level needed to see reports

Super Admin 1, 2, 3, 4

Supervisor All Records 3 and 4

Supervisor All Records In Agency 3 and 4

Supervisor Supervisee Records 3 and 4

Change Logs

Credentials Snapshot

Credentials Snapshot

## **Change Logs Report**

**Step 3** – Select the Change Logs to see a similar display on your screen.

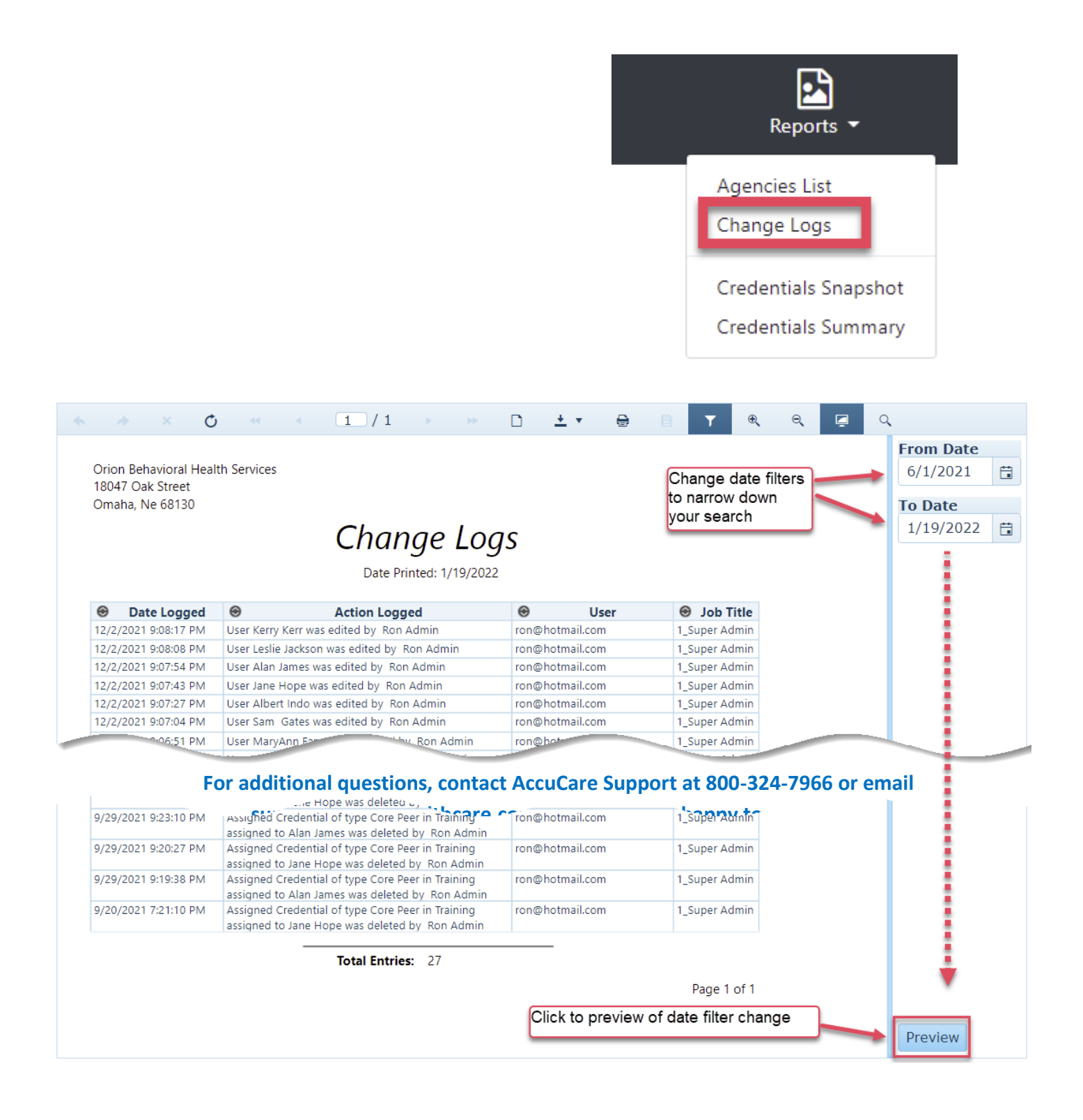

## **Change Logs Report**

Explanation of controls found above the on-screen report

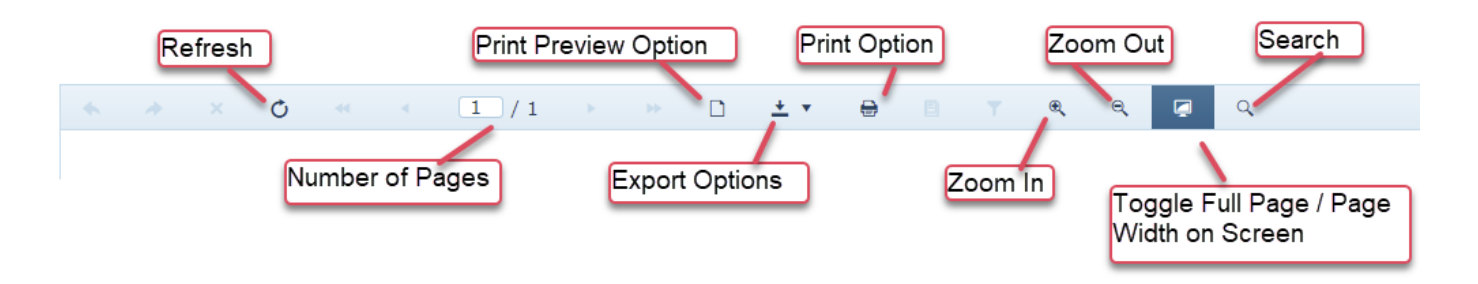

List of export options available this report

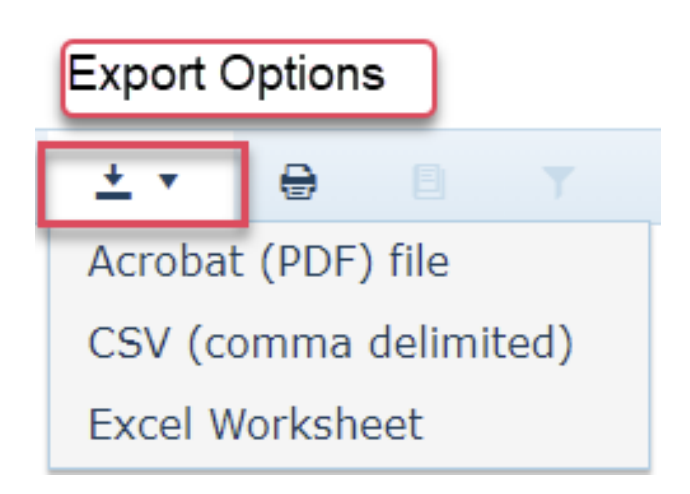

For additional questions, contact AccuCare Support at 800-324-7966 or email support@orionhealthcare.com and we will be happy to assist you!